## Purchase Inventory Without a Purchase Order— No Payment Made at Time of Purchase

The Enter Bills window is used to process and record the receipt of goods purchased without a purchase order. After entering information and saving the completed Enter Bills window, the following has occurred:

| Transactions     | DR | CR | Subsidiary Records<br>Updated | General Ledger<br>Updated |
|------------------|----|----|-------------------------------|---------------------------|
| Inventory        | \$ |    | $\checkmark$                  | $\checkmark$              |
| Accounts Payable |    | \$ | $\checkmark$                  | $\checkmark$              |

## **Quick Reference Table**

| Step | Box or Other Location             | Procedure                                                                                 |
|------|-----------------------------------|-------------------------------------------------------------------------------------------|
| A    | Home Page                         | Click the Receive Inventory icon under Vendors.                                           |
| B    | Receive Inventory drop-down list  | Select Receive Inventory with Bill <i>(not shown)</i> to open the Enter Bills window.     |
| C    | Vendor                            | Select a vendor from the drop-down list or add new.                                       |
| D    | Open POs Exist window (not shown) | If there are open POs for this vendor, this window will open.<br>Click No.                |
| e    | Date                              | Accept default date or change.                                                            |
| F    | Ref No.                           | Type the vendor's invoice number.                                                         |
| G    | Amount Due                        | Leave blank. Information is automatically entered when steps J – M are entered.           |
| •    | Terms                             | Accept the default payment terms or select from the drop-down list.                       |
| 0    | Items tab                         | Click to open the Items tab if it is not open.                                            |
| 0    | Item                              | For each item, select the items received from the drop-<br>down list or add new.          |
| K    | Description                       | For each item, accept the default description or edit.                                    |
| l    | Qty.                              | For each item, enter the quantity of items received.                                      |
| M    | Cost                              | For each item received, accept default cost or change.                                    |
|      | Amount                            | Verify the total is correct. (Not possible to verify unless the information is provided.) |
| 0    | Enter Bills window                | Review the information to verify that it is correct.                                      |
| P    | Save & Close / Save & New buttons | Click the Save & Close or Save & New button.                                              |

## Purchase Inventory Without a Purchase Order — No Payment Made At Time of Purchase

QuickBooks windows

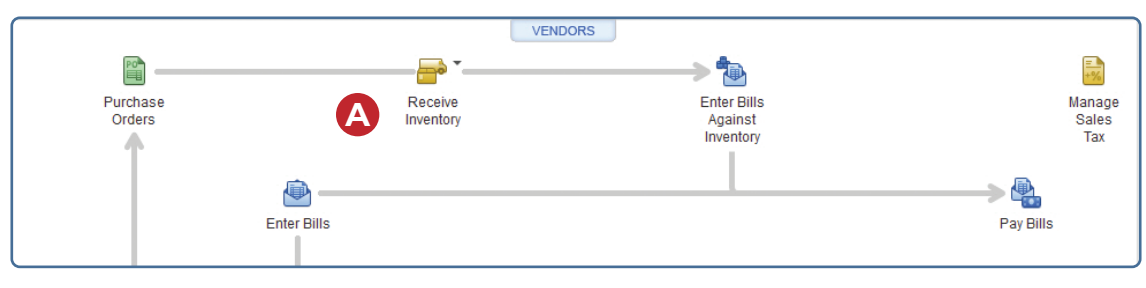

|                                            |                       | Enter Bills                                                       |     |
|--------------------------------------------|-----------------------|-------------------------------------------------------------------|-----|
| Main Rep<br>Find New                       | orts                  | rize Print Attach File PO Time Splits                             | 5   |
| 🖲 Bill 🔘 Cr                                | e <u>d</u> it         | Bill Received                                                     |     |
| Bill<br>VENDOR<br>ADDRESS<br>TERMS<br>MEMO | C<br>H -              | DATE 12/15/2   REF. NO. F   AMOUNT DUE 0.00   BILL DUE 12/25/2021 |     |
| Expenses                                   | \$0.00 Ite <u>m</u> s | \$0.00                                                            |     |
| ITEM                                       |                       | E U/M OST E AMOUNT E CUSTOMER.JOB E BILLA E CL                    | ASS |
| <b>S</b>                                   |                       |                                                                   |     |
|                                            |                       |                                                                   | v   |
| Receive All                                | Show PO               |                                                                   | v   |